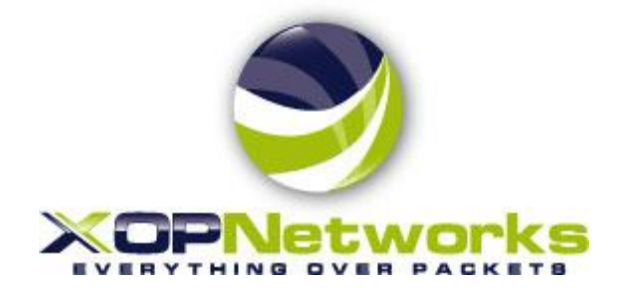

# **Best Practices**

## **USN DVD Deployment**

Last Modified: Document type: Status: Revision: Document No.: Dec, 27, 2017 Customer Support Approved 1.0 400-0462-004

Copyright © 2018 by XOP Networks, Inc.

**All Rights Reserved** 

XOP Networks, Inc.,

17290 Preston Road, Dallas, TX 75252

#### **REVISION HISTORY**

| DATE       | REVISION | AUTHOR  | COMMENTS |
|------------|----------|---------|----------|
| 12/27/2017 | 1.0      | Hugh Le | Approved |
|            |          |         |          |
|            |          |         |          |

# Table of Contents

| 1 | INTRODUCTION | .4 |
|---|--------------|----|
| 2 | Overview     | .4 |
| 3 | Procedure    | .4 |

### **1 INTRODUCTION**

This document serves as a quick guide to install USN Release 8.0 Application using DVDs

#### 2 OVERVIEW

This procedure will install the USN release 8.0 on the physical or virtual machines. Administrator should configure BIOS for server to boot into DVD-ROM as first boot priority.

### **3 PROCEDURE**

Before deploying USN on VMware or on a physical machine, ensure following resources are required based on number of ports or users.

| # of Ports               | 100      | 250      | 500      | 1000     |
|--------------------------|----------|----------|----------|----------|
| # of Cores               | 4        | 8        | 12       | 24       |
| Clock speed (GHz)        | 2.5+     | 2.7+     | 2.7+     | 2.7+     |
| Hyper threading          | Yes      | Yes      | Yes      | Yes      |
| Resource reservation     |          |          |          |          |
| (VMware only)            | Required | Required | Required | Required |
| RAM                      | 4 GB     | 8 GB     | 12 GB    | 16 GB    |
| Hard Disk (minimum size) | 32 GB    | 64 GB    | 128 GB   | 256 GB   |

Support Configuration:

**3.1** Power on the server and press F2 or DEL key during POST process to enter the BIOS setup.

|   |                                     |                              | PhoenixBIOS   | Setup   | Utility  |                                                          |
|---|-------------------------------------|------------------------------|---------------|---------|----------|----------------------------------------------------------|
|   | Main Ad                             | vanced                       | Security      | Boot    | Exit     |                                                          |
| Γ | CD_DOM D                            | siuo                         |               |         |          | Item Specific Help                                       |
|   | +Removable<br>+Hard Driv<br>Network | e Devices<br>ve<br>boot from | UMware UMXNET | 3       |          | Keys used to view or<br>configure devices:               |
|   |                                     |                              |               |         |          | <enter> expands or</enter>                               |
|   |                                     |                              | Setup Co      | mfirmat | ion      | s devices with                                           |
| L |                                     | Save                         | configuration | changes | and exit | t now?                                                   |
|   |                                     |                              | Yes           | I       | No]      | <pre>&lt;-&gt; moves the p or down. move removable</pre> |
|   |                                     |                              |               |         |          | device be <mark>tween Hard</mark>                        |
| L |                                     |                              |               |         |          | Disk or Removable Disk                                   |
|   |                                     |                              |               |         |          | that is not installed.                                   |
|   |                                     |                              |               |         |          |                                                          |

Figure 1: BIOS Setup and on-screen instructions

- **3.2** Follow on-screen instruction to configure the BIOS for CD-ROM as the first boot priority.
- **3.3** Save BIOS configuration by pressing F10 and select YES to confirm changes.

| Welcome to XOP Networks Universal Service Node (USN) Installation DV<br>v<br>This DVD should be used for fresh installation or to restore<br>an existing system to Factory Default. | JD 1<br>8.0 | of | 2 |
|----------------------------------------------------------------------------------------------------|-------------|----|---|
| *** WARNING ***                                                                                                    |             |    |   |
| ALL DATA WILL BE LOST                                                                                                    |             |    |   |
| Please use appropriate backup method to preserve<br>any data that needs to be retained.                                                                                             |             |    |   |
| The unattended installation process will take approximately<br>30 minutes for the first DVD and 45 for the second.                                                                  |             |    |   |
| Press <enter≻ rebuild="" system.<="" td="" to="" your=""><td></td><td></td><td></td></enter≻>                                                                                       |             |    |   |
|                                                                                                    |             |    |   |
| boot: _                                                                                                    |             |    |   |

Figure 2: USN Installation Screen – Boot into DVD Disc 1.

**3.4** Now, server should boot from DVD Disc1. Press Enter to install Operating System and USN application on the server.

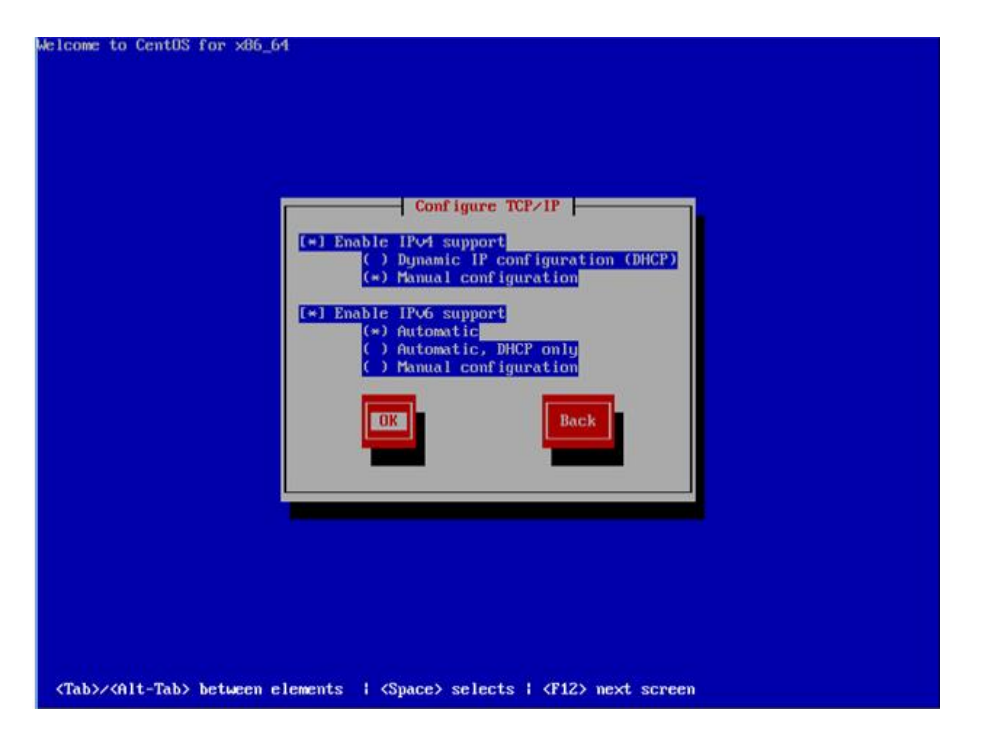

Figure 3: Network Parameters Configuration

- **3.5** When installation process prompts for configuring TCP, use arrow and space keys to enable IPv4 Support and select Manual Configuration for LAN interface.
- **3.6** Navigate to OK button and press space to confirm.

| Enter the IPv<br>prefix). For<br>prefix are at<br>be valid IPv<br>IPvi address:<br>Gateway:<br>Name Server: | Manual TCP/IP (<br>A and/or the IP06 a<br>r IP04, the dotted-o<br>cceptable. The gates<br>t or IP06 addresses<br>: 192.168.18.1<br>192.168.18.1 | Configuration<br>address and prefix<br>juad netmask or th<br>agy and name serve<br>/ 255.255.255.8 | < (address /<br>ne CIDR-style<br>r fields must |
|----------------------------------------------------------------------------------------------------|----------------------------------------------------------------------------------------------------|----------------------------------------------------------------------------------------------------|------------------------------------------------|
|                                                                                                    | OK                                                                                                    | Back                                                                                               |                                                |

Figure 4: Configure XOP USN network parameters

**3.7** Enter IP Address, Subnet Mask, Gateway and DNS information. Numbers entered in the picture are for demonstrative purpose only, contact your network administrator for details.

| Welcome to CentOS for x86_64                                                                         |  |
|----------------------------------------------------------------------------------------------------|--|
| Installation Starting Starting installation process                                                  |  |
| 78%                                                                                                  |  |
| <tab>/<alt-tab> between elements ; <space> selects ; <f12> next screen</f12></space></alt-tab></tab> |  |

Figure 6: USN installation process

**3.8** System now are installing as progress bar updated momentarily.

| mount: you must specify                       | the  | filesystem                            | type |
|-----------------------------------------------|------|---------------------------------------|------|
| mount: you must specify                       | the  | filesystem                            | type |
| Waiting for Disc 2                            | 4 he | filecuster                            | *    |
| Waiting for Disc 2                            | une  | THESystem                             | cype |
| mount: you must specify                       | the  | filesystem                            | type |
| mount: you must specify                       | the  | filesystem                            | type |
| Waiting for Disc 2                            |      |                                       |      |
| mount: you must specify<br>Waiting for Disc 2 | the  | filesystem                            | type |
| mount: you must specify                       | the  | filesystem                            | type |
| waiting for Disc Z<br>mount: you must specify | the  | filesustem                            | tupe |
| Waiting for Disc 2                            |      |                                       | 2    |
| mount: you must specify<br>Waiting for Disc 2 | the  | filesystem                            | type |
| mount: you must specify                       | the  | filesystem                            | type |
| Waiting for Disc Z<br>mount: you must specify | the  | filesustem                            | tune |
| Waiting for Disc 2                            |      |                                       | -31- |
| mount: you must specify<br>Waiting for Disc 2 | the  | filesystem                            | type |
| mount: you must specify                       | the  | filesystem                            | type |
| Waiting for Disc Z<br>mount: you must specify | the  | filesustem                            | tune |
| Waiting for Disc 2                            |      |                                       | -31- |
| mount: you must specify<br>Waiting for Disc 2 | the  | filesystem                            | type |
| mount: you must specify                       | the  | filesystem                            | type |
| Waiting for Disc Z<br>mount: you must specify | the  | filesustem                            | tune |
| Waiting for Disc 2                            |      | a a a a a a a a a a a a a a a a a a a | -94- |
| mount: you must specify<br>Waiting for Disc 2 | the  | filesystem                            | type |
| areing for plac corre                         |      |                                       |      |

Figure 7: System prompts for DVD Disc 2

**3.9** Remove DVD Disc 1, then insert DVD Disc 2 into server DVD-ROM to continue USN application installation.

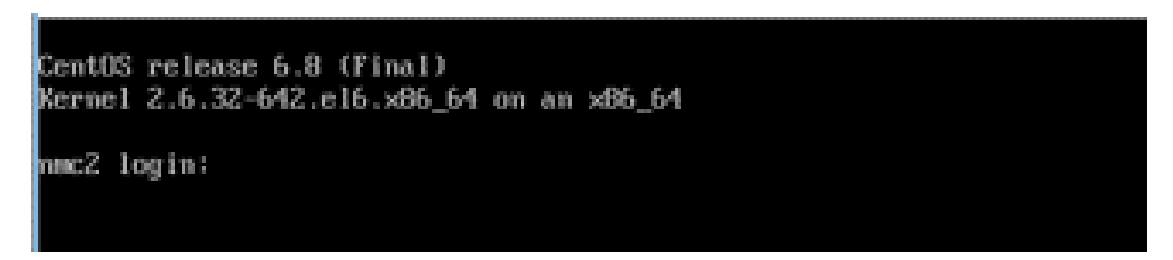

Figure 8: Installation completed as login screen appeared.

**3.10** Observer screen for completion of XOP installation

|            | ے<br>Account Sign-in                  |         |
|------------|---------------------------------------|---------|
| <b>O</b> o | Account Name admin<br>Password •••••• | Sign In |

- **3.11** Launch browser on the client PC and enter URL of the newly installed XOP USN server IP address (ex: <u>http://192.168.10.80</u>)
- **3.12** Default Login user name and password are admin and admin respectively.
- **3.13** See administrator guide for USN configuration.